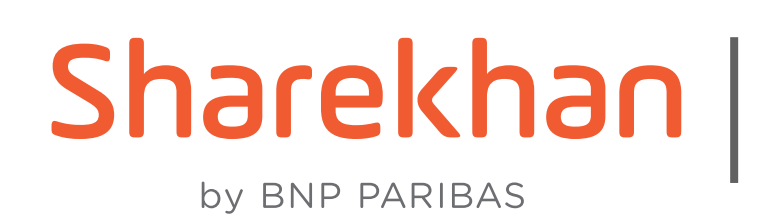

# **PREAPPLY IPO**

# How to use the Pre Apply IPO Feature on the Sharekhan Website

Applying for IPOs can sometimes be tedious. You need to rush in when the IPO opens and your application can go through only during market hours! We want to ease your journey in that respect. That is why, we have developed an intuitive yet advanced Pre Apply IPO Feature on the Sharekhan Website!

What can you do with this Feature, you ask?

The Pre Apply IPO Feature allows you to apply for IPOs before it is open for subscription.

#### Main benefits of the Pre Apply IPO Feature are as below:

- You can put in your IPO application before the IPO's actual Open Date 1.
- You don't have to rush during Market Hours to put in your IPO Application do it when you have the time! 2.

#### Points to Remember when using the Pre Apply IPO Feature:

- Pre Apply IPO Feature is available only when the IPO details come in officially to Sharekhan which is usually 4-5 days prior to IPO Open Date
- Money lying in your Sharekhan account is **not** blocked for pre-applying for IPOs
- You will need to authorise the IPO mandate that will come on your UPI App to submit your IPO application. This authorization request will come during the IPO period.

### Important Note: The Pre Apply IPO Feature is available on the App and Website. Walk through for the Website will be coming soon

Now that we have covered the what and what not of the feature, let's take a look at how to use the feature on the Sharekhan Website.

**Step 1:** Login to the Sharekhan Website. Once you login, you will see the **Overview** page.

| https://onlineuat.sharekhan.com X         | +                                                                                                    |                                                                                                |                                      |                                                                                | ~                                                   | -                     | L) <sup>i</sup> |
|-------------------------------------------|----------------------------------------------------------------------------------------------------|------------------------------------------------------------------------------------------------|--------------------------------------|--------------------------------------------------------------------------------|-----------------------------------------------------|-----------------------|-----------------|
| → X                                       | n.com/skweb/trading/portfolio/                                                                                                    |                                                                                                |                                      |                                                                                | <b>67</b>                                           | ☆ <b>≱</b>            | 2               |
| and the second                            |                                                                                                    |                                                                                                |                                      | FEEDBACK                                                                       | HELP CHAT                                           | A-Z STOCK             | s   MA          |
| BY BNP PARIBAS                            | All V Share                                                                                                    | khan Kar Q                                                                                     | 6-3   🗁   🛎 Hi,                      | Tejas 🗸 INSURANCE                                                              |                                                     | MF                    | ېې              |
| Y : 17129.10 ▲ 36.90 (0.22%) OP   S       | SENSEX : 57564.46 A 263.78 (0.46%) OP                                                                                                    | MCXFO : 0.00 ▶ 0.00 (0.00%) OP                                                                 | USDINR : 74.7100 ¥ -0.09 (-          | 0.12%) OP O WED 23/02/20                                                       | 22 10:35:05 AM                                      | <b>å</b> 226765       | 8               |
| PORTFOLIO ₹ ACCOUNTS                      | MARKETWATCH RAD                                                                                                    | E REPORTS 👗 EMF                                                                                | 💼 RESEARCH 🛛 🛃                       | NEWS CHAIN & TOOLS                                                             | Lill CHARTS                                         | s 👖                   | I IPO           |
|                                           | EQUITY DERIVATIVE                                                                                                    | ES CURRENCY COMMODITY                                                                          | DETAILED VIEW TAX R                  | EPORT                                                                          |                                                     |                       |                 |
|                                           |                                                                                                    |                                                                                                |                                      |                                                                                |                                                     |                       |                 |
| CURRENT VALUE<br>₹0                       | INVESTMENT VALUE<br>₹0                                                                                                    | TODAY'S P/L<br>₹0 (%)                                                                          | UNREALISED P/L<br>₹0(%)              | EQUITY BALAN<br>₹ 2,28,18                                                      | NCE<br>5.08                                         | ADD FUI               | D               |
| CURRENT VALUE<br>₹0<br>PERFORMANCE SECTOR | INVESTMENT VALUE<br>₹0<br>MARKET CAP YOUR GUIDE                                                                                                    | TODAY'S P/L<br>₹0 (%)                                                                          | UNREALISED P/L<br>₹0(%)<br>Total F   | EQUITY BALAN<br>₹ 2,28,18<br>InvesTiger Holding Sumn<br>Hold Value: ₹ 0 Toatal | NCE<br>5.08<br>nary<br>Market Value: ₹ 0            | ADD FUI               | ND              |
| CURRENT VALUE<br>₹0<br>PERFORMANCE SECTOR | INVESTMENT VALUE<br>₹0<br>MARKET CAP YOUR GUIDE<br>Now invest in stock baskets cura<br>in one go with the new InvesTige<br>• Choose from among 6 different<br>• Stock baskets for every appetit | TODAY'S P/L<br>₹ 0 (%)<br>OFFER FOR YOU<br>ted by our research experts<br>er app by Sharekhan! | UNREALISED P/L<br>₹ 0 (%)<br>Total F | EQUITY BALAN<br>₹ 2,28,18<br>InvesTiger Holding Summ<br>Hold Value: ₹ 0 Toatal | NCE<br>5.08<br>Market Value: ₹ 0<br>Booked P/L<br>0 | ADD FUI<br>Mark To Ma | rket            |

| Waiting | tor onli | EMF LMT | CASH LMT | CASH BP | L CASH M | TM FNO BP  | L FNO N | ITM CUR  | RLMT | URR BPL | CURR MTM | OMM LMT | T COMM BPL | COMM MTM DP | A/C HOLD VALUE | DP A/C N | KT VALUE IPO | LMT MF BAL |
|---------|----------|---------|----------|---------|----------|------------|---------|----------|------|---------|----------|---------|------------|-------------|----------------|----------|--------------|------------|
| H       |          |         |          | 0       | ۶i I     | <b>a</b> ( | 6       | <b>F</b> | 0    |         | 2        |         |            | (3)         | 🥥 29°C         | ~ E      | NG 23-02-20  | 122 3      |

Step 2: Click on IPO and Others. Once you do that, you will land on the Active IPO Screen. Here you will see IPO Name, Start Date, End Date and other such details. Here is a brief explainer of what these different terms mean

Start Date: The date on which IPO will open End Date: The date on which IPO will end Quantity Per lot: The minimum quantity that can be executed per lot **Price Band:** The price offered for bidding Pre Apply Date: The date from which you can pre-apply for IPOs **Remark:** This indicates that the IPO is open for pre-application

**Step 3:** Next to every active IPO is an apply button. Choose the IPO you want to apply to and click on **Apply**.

| nttps://onlineuat.snareknan.com                                                                 | +                                                                                                    |                                                                                                    |                                                                    |                                                                          |                                                                                                    | ~ -                                                                                                    | - 0                     |
|-------------------------------------------------------------------------------------------------|----------------------------------------------------------------------------------------------------|----------------------------------------------------------------------------------------------------|--------------------------------------------------------------------|--------------------------------------------------------------------------|----------------------------------------------------------------------------------------------------|----------------------------------------------------------------------------------------------------|-------------------------|
| $ \rightarrow$ C $$ onlineuat.sharek                                                            | chan.com/skweb/trading/trad                                                                                                    | ingservices/ipo                                                                                                    |                                                                    |                                                                          |                                                                                                    | • 🖻 🕁                                                                                                    | * 😩                     |
| harekhan<br>by BNP PARIBAS                                                                      | All                                                                                                    | ✓ Sharekhan Kar                                                                                                    | <b>Q</b> 63   E                                                    | 🖻 🛛 🚨 Hi, Tejas 🗸                                                        | FEEDBAC                                                                                                    | TRADING                                                                                                    |                         |
| IFTY : 17132.10 ▲ 39.90 (0.23%) OP                                                              | SENSEX : 57564.46 	 263.78                                                                                                    | (0.46%) OP   MCXFO : 0.00 ► 0.00 (0<br>REPORTS<br>NOW                                                                                                    | 0.00%) op   USDINR : 74.71                                         | 25 ♥ -0.09 (-0.12%) of<br>RCH                                            | O WED 23/02<br>LOGOUT<br>CHAIN<br>TOOLS                                                                                                    |                                                                                                    | PO &<br>ERS             |
| ACTIVE UPCOMING                                                                                 |                                                                                                    | IPO TENDER OFFEI                                                                                                    | R OFS OTHERS                                                       |                                                                          |                                                                                                    |                                                                                                    |                         |
| ComponyName                                                                                     | Start Data                                                                                                    | Fod Data                                                                                                    | Quantity Bar Lat                                                   | Drive Bond                                                               | Bra Apply Data                                                                                                    | Damaste                                                                                                    |                         |
| CompanyName<br>EQUITAS LIMITED                                                                  | Start Date<br>21-02-2022 10:00:00                                                                                                    | End Date<br>23-02-2022 05:00:00   Till exchange<br>permits                                                                                                    | Quantity Per Lot<br>135                                            | Price Band<br>1.0-5.0                                                    | Pre-Apply Date<br>21-02-2022<br>10:00:00                                                                                                    | Remark<br>Pre IPO Order Is<br>open                                                                                             | Apply                   |
| CompanyName<br>EQUITAS LIMITED<br>POLICY HOLDER TESTING LTD                                     | Start Date           21-02-2022 10:00:00           25-02-2022 10:00:00                                                                                                    | End Date<br>23-02-2022 05:00:00   Till exchange<br>permits<br>28-02-2022 05:00:00   Till exchange<br>permits                                                                                                    | Quantity Per Lot<br>135<br>50                                      | Price Band<br>1.0-5.0<br>280.0-300.0                                     | Pre-Apply Date<br>21-02-2022<br>10:00:00<br>22-02-2022<br>10:00:00                                                                                          | Remark Pre IPO Order Is open Pre IPO Order is Open                                                                             | Apply<br>Apply          |
| CompanyName<br>EQUITAS LIMITED<br>POLICY HOLDER TESTING LTD<br>JUST DIAL LIMITED                | Start Date           21-02-2022 10:00:00           25-02-2022 10:00:00           21-02-2022 10:00:00                                                                         | End Date         23-02-2022 05:00:00   Till exchange permits         28-02-2022 05:00:00   Till exchange permits         23-02-2022 08:00:00   Till exchange permits                                                                                                    | Quantity Per Lot<br>135<br>50<br>19                                | Price Band           1.0-5.0           280.0-300.0           750.0-755.0 | Pre-Apply Date           21-02-2022           10:00:00           22-02-2022           10:00:00           21-02-2022           10:00:00                      | Remark         Pre IPO Order Is open         Pre IPO Order Is Open         Pre IPO Order Is Open                               | Apply<br>Apply<br>Apply |
| CompanyName<br>EQUITAS LIMITED<br>POLICY HOLDER TESTING LTD<br>JUST DIAL LIMITED<br>Track Order | Start Date           21-02-2022 10:00:00           25-02-2022 10:00:00           21-02-2022 10:00:00                                                                         | End Date<br>23-02-2022 05:00:00   Till exchange<br>permits<br>28-02-2022 05:00:00   Till exchange<br>permits<br>23-02-2022 08:00:00   Till exchange<br>permits                                                                                                    | Quantity Per Lot         135         50         19                 | Price Band           1.0-5.0           280.0-300.0           750.0-755.0 | Pre-Apply Date           21-02-2022           10:00:00           22-02-2022           10:00:00           21-02-2022           10:00:00                      | Remark         Pre IPO Order Is open         Pre IPO Order is Open         Pre IPO Order is Open                               | Apply<br>Apply<br>Apply |
| CompanyName<br>EQUITAS LIMITED<br>POLICY HOLDER TESTING LTD<br>JUST DIAL LIMITED<br>Track Order | Start Date         21-02-2022 10:00:00         25-02-2022 10:00:00         21-02-2022 10:00:00         21-02-2022 10:00:00         \$Hid ID         \$Application         No | End Date         23-02-2022 05:00:00   Till exchange permits         28-02-2022 05:00:00   Till exchange permits         23-02-2022 08:00:00   Till exchange permits         23-02-2022 08:00:00   Till exchange permits         Demat A/C No       \$Qty         \$Demat A/C No       \$Qty | Quantity Per Lot<br>135<br>50<br>19<br>\$Value \$Bid<br>Status \$O | Price Band<br>1.0-5.0<br>280.0-300.0<br>750.0-755.0                      | Pre-Apply Date         21-02-2022         10:00:00         22-02-2022         10:00:00         21-02-2022         10:00:00         Sharekhan Char         0 | Remark         Pre IPO Order Is open         Pre IPO Order Is Open         Pre IPO Order Is Open         Pre IPO Order Is Open | Apply<br>Apply<br>Apply |

## [Most Important Step]

**Step 4:** After clicking on Apply, you will be redirected to the **IPO Application Form**. Once you are on the IPO Application Form, do the following

- Select the DP Account from the drop down
- ii. Select the Category from the drop down.

Scenario 1: If you are a policy holder of the company's product, then select "PolicyHolder".

Scenario 2: If you are a Shareholder of the company, then select "ShareHolder".

Scenario 3: If you are an employee of the company, then select "Employee".

If you do not belong to any of the categories, then select "Retail"

- Quantity and Price will be auto-filled. You can change the quantity if you wish to apply for more lots. iii.
- iv. Enter your **UPI ID**.
- After checking all the details, agree to the terms and conditions by clicking on the "I agree to accept V.
- the IPO terms and conditions" checkbox.
- vi. Click on **SUBMIT**..

| https://onlineuat.                                                                             | sharekhan.com ×                                                   | 🛐 https://onlineuat.sharekha              | n.com × +                |                                      |                           |                                      |                            |                                                                                                    | ~ -                       | - <b>0</b> )      |
|------------------------------------------------------------------------------------------------|-------------------------------------------------------------------|-------------------------------------------|--------------------------|--------------------------------------|---------------------------|--------------------------------------|----------------------------|----------------------------------------------------------------------------------------------------|---------------------------|-------------------|
| $\leftrightarrow$ $\rightarrow$ C $a$                                                          | onlineuat.sharekhar                                               | n.com/skweb/trading/tradi                 | ngservices/ipo/          | applyform/154080/                    | New                       |                                      |                            |                                                                                                    | @ ☆                       | * 😩               |
| 🚯 PORTFOLIO                                                                                    | ₹ ACCOUNTS                                                        | MARKETWATCH                               | TRADE<br>NOW             | REPORTS                              | 👗 EMF                     | 💼 RESEARCH                           | MEWS                       | CHAIN &<br>TOOLS                                                                                                    | LIII CHARTS               | 1 IPO &<br>OTHERS |
|                                                                                                |                                                                   |                                           | IP                       | O TENDER OFFE                        | R OFS C                   | THERS                                |                            |                                                                                                    |                           |                   |
| POLICY HO                                                                                      | DLDER TESTIN                                                      | G LTD                                     |                          |                                      |                           |                                      | Bidding Ho                 | ours :                                                                                                    |                           |                   |
| DP Account                                                                                     |                                                                   | Retail                                    |                          |                                      |                           |                                      | IPO Period                 | Biddi                                                                                                    | ng Start Time – End       | Time              |
| IN3005138297                                                                                   | 9425 👻                                                            | Potoil                                    |                          |                                      |                           |                                      | First day                  | 10AM to 5PM                                                                                                    | l.                        |                   |
| 🔽 Cut-Off Prid                                                                                 | ce trading                                                        | Employee                                  |                          |                                      |                           |                                      | Second day                 | 10AM to 5PM                                                                                                    | l.                        |                   |
| Quantity<br>50                                                                                 |                                                                   | Employee                                  |                          | Value(₹)<br>15000.00                 |                           |                                      | Third day                  | 10AM till exct                                                                                                    | nange permits             |                   |
| Enter UPI ID<br>xxxxxx@upi<br>Eligible UPI ha<br>@upi,@axisba<br>@okicici,@okl<br>@uco,@idbi,@ | andler :<br>ink,@sbi,@citi,@cit<br>hdfcbank,@BAROD<br>jindianbank | PolicyHolo<br>300.0                       | der<br>EUF               | ,@sib,@indus,@fe<br>bank,@freecharge | deral,@okax<br>,@bandhan, | is,@allbank,@oks<br>@kbl,@axl,@ibl,@ |                            |                                                                                                    |                           |                   |
| I agree to a                                                                                   | ccept the IPO Terms                                               | s and Conditions                          | Here                     |                                      |                           |                                      |                            |                                                                                                    |                           |                   |
|                                                                                                | DISCLAIMER                                                        |                                           |                          |                                      |                           |                                      | S                          | harekhan Chat                                                                                                    |                           |                   |
|                                                                                                | ₹-2,71<br>EMF                                                     | ,814.92 ₹ 2,28,185.08<br>LMT CASH LMT CAS | ₹0 ₹0<br>SH BPL CASH MTM | ₹0 ₹0 ₹<br>FNO BPL FNO MTM CUF       | 0.18 ₹0<br>RLMT CURR BP   | ₹0 ₹0.95<br>L CURR MTM COMM LM       | ₹0 ₹0<br>T COMM BPL COMM M | ₹0                                                                                                    | ₹0<br>ALUE DP A/C MKT VAL | ₹0<br>IPO LMT MF  |
| E $\ensuremath{\mathcal{P}}$ Type he                                                           | ere to search                                                     | 0                                         |                          | I 🩋 🔯                                | 🧿 🔽                       | 🥏 🖾                                  | 0                          | (3) Solution (3) Solution (3 | PC ^ ENG 23               | 10:42             |

#### **Step 5:** Once you are on the **Order Confirmation Page**, check the details of your order. Once checked, click on "CONFIRM ORDER".

| https://onlineuat.                    | .sharekhan.com ×     | https://onlineuat.sharekh                 | an.com × +                |                                   |                          |                              |                       |                                 | ~ -                  | - 0 ×                       |
|---------------------------------------|----------------------|-------------------------------------------|---------------------------|-----------------------------------|--------------------------|------------------------------|-----------------------|---------------------------------|----------------------|-----------------------------|
| $\leftrightarrow$ $\rightarrow$ C $a$ | onlineuat.sharekhar  | n.com/skweb/trading/trad                  | lingservices/ipo          | /applyform/154080/I               | New                      |                              |                       |                                 | @ ☆                  | * 主 :                       |
| Sharekha<br>by BNP PARIBAS            | n                    | All                                       | ✓ Sharekhar               | n Kar                             | Q                        | 66   E   .                   | 🔒 Hi, Tejas 🗸         | INSURANCE                       |                      | MF .                        |
| NIFTY : 17121.60 A                    | 29.40 (0.17%) OP   S | ENSEX : 57564.46 🛦 263.7                  | 8 (0.46%) OP   N          | 1CXFO : 0.00 - 0.00 (0            | 0.00%) op   US           | DINR : 74.7175 🔻 -(          | 0.08 (-0.11%) OP      | O WED 23/02/2022                | 10:40:00 AM 🛔        | 2267658                     |
| S PORTFOLIO                           | ₹ ACCOUNTS           | MARKETWATCH                               | TRADE NOW                 | E REPORTS                         | 👗 EMF                    | E RESEARCH                   | MEWS                  | CHAIN &<br>TOOLS                | LIII CHARTS          | IPO & OTHERS                |
| stome                                 | r understa           | Categ<br>LTD IND                          | jory Dema<br>IN300        | at Account Number<br>051382979425 | Quantity<br>50           | Price<br>300.0               | Value<br>15000.00     | UPI ld<br>xxxxxxx@upi           |                      |                             |
| CONFIR                                | RM ORDER             |                                           | changed of mo             | aned write apprying               |                          |                              |                       |                                 |                      |                             |
| ACKNOWLEDGEMENT                       | DISCLAIMER           |                                           |                           |                                   |                          |                              |                       | Sharekhan Chat                  |                      |                             |
|                                       | ₹ -2,71<br>EM        | I,814.92 ₹ 2,28,185.08<br>FLMT CASHLMT C/ | ₹0 ₹0<br>ASH BPL CASH MTM | ₹0 ₹0 ₹0                          | 0.18 ₹0<br>RLMT CURR BPL | ₹0 ₹0.95<br>CURR MTM COMM LM | ₹0 ₹<br>COMM BPL COMM | 0 ₹ 0<br>I MTM DP A/C HOLD VALU | ₹0<br>JE DPA/CMKTVAL | ₹0 00<br>UE IPO LMT MF BALA |
| E 🔎 Type h                            | ere to search        | C                                         | ) 🗄 🖡                     | <b>.</b> 🤌 💽                      | 🧿 🔽                      | 🥏 🖾                          |                       | 3 3 29°C                        | ENG 2                | 10:39<br>3-02-2022          |

**Step 6:** Once you click on Confirm, you will see a "Authenticate your UPI" pop up. Click on "CONTINUE".

| 😽 https://onlineuat.sharekhan.com 🗙 🙀 https://onl                                           | lineuat.sharekhan.com × +                                |                                              |              |                        | v -              | ð ×                        |
|---------------------------------------------------------------------------------------------|----------------------------------------------------------|----------------------------------------------|--------------|------------------------|------------------|----------------------------|
| $\leftrightarrow$ $\rightarrow$ ${f C}$ $\    m lacktriangle$ onlineuat.sharekhan.com/skweb | /trading/tradingservices/ipo/applyform/15                | 4080/New                                     |              |                        | @ ☆              | 🖈 😩 E                      |
| Sharekhan<br>by BNP PARIBAS                                                                 | All Y Sharekhan Kar                                      | Q AA                                         | ×            | INSURANCE              |                  | MF                         |
| NIFTY : 17124.50 A 32.30 (0.19%) OP   SENSEX : 5756                                         |                                                          |                                              |              | O WED 23/02/202        | 22 10:40:19 AM 🛔 | 2267658                    |
| Secounts 🔁 Mark                                                                             | UNIFIED IN                                               |                                              |              | CHAIN &<br>TOOLS       | LIII CHARTS      | m IPO &<br>OTHERS          |
|                                                                                             | Authent                                                  | ticate your UPI                              |              |                        |                  |                            |
| CONFIRMATAION                                                                               | Order Status<br>After hour IPO order placed successfully | Authorisation <b>1</b><br>Pending            | Bid Id<br>0  |                        |                  |                            |
| IPO Name<br>POLICY HOLDER TESTING LTD                                                       |                                                          | CONTINUE                                     |              | UPI Id<br>) xxxxxxx@up | pi               |                            |
| Customer understands that category once entered                                             |                                                          | pry                                          |              |                        |                  |                            |
| CONFIRM ORDER BACK                                                                          |                                                          |                                              |              |                        |                  |                            |
|                                                                                             |                                                          |                                              |              |                        |                  |                            |
|                                                                                             |                                                          |                                              |              | Sharekhan Chat         |                  |                            |
| ACKNOWLEDGEMENT DISCLAIMER                                                                  | .28,185.08 ₹0 ₹0 ₹0 ₹0 ₹0                                | ₹0.18 ₹0 ₹0<br>TM CURR LMT CURR BPL CURR MTM | ₹ 0.95 ₹ 0 ₹ | 0 ₹0                   | ₹0               |                            |
| Type here to search                                                                         | o 🖬 🧮 🥭                                                  | 🐼 🧔 🗖                                        |              | (2)                    | C ^ ENG 23       | 10:40<br>-02-2022 <b>4</b> |

**Step 7:** You will land on the IPO screen. Here you can track the details of the order. You will find the status of the pre IPO order is marked as "AfterHour". When the IPO is open for subscription, the order will be sent to the Exchange. Once the order is received by the Exchange, the order status will change to "Bid Received"

|                  | nineuat.snar  | eknan.c | om/skweb/trading/    | tradingservices/ipc      | 2              |          |          |                   |               |          |                        | ਮ ਅ                      | 26 14  |
|------------------|---------------|---------|----------------------|--------------------------|----------------|----------|----------|-------------------|---------------|----------|------------------------|--------------------------|--------|
| PORTFOLIO        | ₹ ACCOUNT     | S       | MARKETWATCH          | TRADE                    | n 📰            | EPORTS   | 👗 EMF    | 💼 RESEAF          | RCH 🛃         | NEWS     | CHAIN &<br>TOOLS       | LIII CHARTS              |        |
|                  |               |         |                      |                          | PO TEN         | DER OFFE | R OFS    | OTHERS            |               |          |                        |                          |        |
| Company          | Name          |         | Start Date           |                          | End Date       |          | Qi       | antity Per Lot    | Price B       | and      | Pre-Apply Date         | Remark                   |        |
| QUITAS LIMITED   |               | 21      | -02-2022 10:00:00    | 23-02-2022 05<br>permits | 5:00:00   Till | exchange | 135      |                   | 1.0-5.0       |          | 21-02-2022<br>10:00:00 | Pre IPO Order is<br>open | Apply  |
| POLICY HOLDER TE | STING LTD     | 25      | -02-2022 10:00:00    | 28-02-2022 05<br>permits | 5:00:00   Till | exchange | 50       |                   | 280.0-300.    | 0        | 22-02-2022<br>10:00:00 | Pre IPO Order is<br>Open | Apply  |
| UST DIAL LIMITED |               | 21      | -02-2022 10:00:00    | 23-02-2022 08<br>permits | 3:00:00   Till | exchange | 19       | ~                 | 750.0-755.    | 0        | 21-02-2022<br>10:00:00 | Pre IPO Order is<br>Open | Apply  |
| rack Order       |               | Ĩ       |                      |                          |                | i        | l be a   | ccepted or        | nce           | 1        |                        |                          |        |
| \$IPO Name       | Ç<br>Catagory | \$Bid I | D #Application<br>No | Demat A/C No             | \$Qty          | \$Prie   |          | open              | me            | \$L      | Ipdate Date            | Authorization            | Action |
| ESTPOL           | IND           | 0       | 6134                 | IN30051382979425         | 50             | 300.0    |          |                   | 35            | 23/02/20 | 22 10:41:35            | [                        |        |
| ESTPOL           | IND           | 0       | 6133                 | IN30051382979425         | 50             | 300.0 0. | 00 A     | fterHour          | 23.39         | 23/02/20 | 22 10:40:14            |                          |        |
| ESTPOL           | POL           | 0       | 467936               | IN30051382979425         | 150            | 300.0    |          |                   | .0:04         | 22/02/20 | 22 15:55:45            |                          |        |
| ESTPOL           | POL           | 0       | 467935               | IN30051382979425         | 150            | 300.0    |          | an a dia d        | 5:47:13       | 22/02/20 | 22 15:47:44            |                          |        |
| ESTPOL           | POL           | 0       | 467934               | IN30051382979425         | 150            | 300.0    | 450      | ancelled          | 22 15:44:33   | 22/02/20 | 22 15:45:02            |                          |        |
| ESTPOL           | POL           | 0       | 467933               | IN30051382979425         | 150            | 300.0    | 45000.00 | -2/02/2           | 2022 15:39:59 | 22/02/20 | 22 15:40:36            |                          |        |
| ESTPOL           | POL           | 0       | 467932               | IN30051382979425         | 150            | 300.0    | 45000.00 | Cancelled 22/02/2 | 2022 15:28:43 | 22/02/20 | 00.45-24-40            |                          |        |
|                  |               | 0       | 467002               | IN30051392070425         | 100            | 300.0    | 30000 00 | Cancelled 22/02/2 | 2022 12:42:13 | 22/02    | Sharekhan Chat         |                          |        |

- Step 8: After IPO is open for subscription, you will receive the IPO mandate on your UPI app. Hence, after the IPO is open for subscription, you will receive the upi mandate on UPI app. Login to your UPI app to authenticate the bid amount. Accept the IPO mandate on your UPI app. Once you do that, you will receive the confirmation message about the **Block Bid Amount**.
- The actual amount will be debited when the shares are allotted to you. Note:

**IMPORTANT:** To watch a video walkthrough of the Pre Apply IPO feature on the Sharekhan website, click <u>here</u>.